## Delete a Work Order Note

Last Modified on 12/16/2024 3:12 pm EST

To delete a Work Order Note, you must first access the customer record.

From the main menu, arrive at the Customers list with this path: CRM > Customers.

The Customers list opens. Locate the customer in the list, and then click on the hyperlink in the Customer # column to open the customer record.

| Customers                                                     |                           |                 |                         |   |               |               |                     |                    |  |
|---------------------------------------------------------------|---------------------------|-----------------|-------------------------|---|---------------|---------------|---------------------|--------------------|--|
| Customers Site                                                | s Systems                 |                 |                         |   |               |               |                     |                    |  |
| Search Customers                                              | २ 🕂 Add Customer 🗴        | Export to Excel |                         |   | Master Cust   | corners NO Te | erminated Customers | Custom Grid Layout |  |
| Drag a column header and drop it here to group by that column |                           |                 |                         |   |               |               |                     |                    |  |
| Customer # ∔ :                                                | Name                      | ÷               | Address                 | ÷ | City :        | State :       | Balance Due         | Total RMR          |  |
| 3654                                                          | Holmes Fans               |                 | 10556 Washington Street |   | Chagrin Falls | он            | \$0.00              | \$0.00             |  |
| 3652                                                          | Cactus World              |                 | 3601 Saguaro Street     |   | Tucson        | AZ            | \$0.00              | \$0.00             |  |
| 3505                                                          | Smith, Aaron              |                 | 123 Main St             |   | Columbus      | ОН            | \$182.81            | \$30.00            |  |
| <u>3504</u>                                                   | Allen Automotive Services |                 | 634 Morgan Street       |   | Cincinnati    | ОН            | \$182.81            | \$30.00            |  |
| 3502                                                          | Tesay                     |                 | Address1                |   | City          | ОН            | \$0.00              | \$0.00             |  |
| <u>3499</u>                                                   | Edwards Security          |                 | 345 Main Street         |   | Columbus      | ОН            | \$221.47            | \$55.00            |  |
| <u>3498</u>                                                   | Crafted Crates            |                 | 233 Widmore Ave         |   | Columbus      | ОН            | \$222.56            | \$30.00            |  |
| K < 1 2 ► K 1-100 of 178 items 2 Refresh                      |                           |                 |                         |   |               |               |                     |                    |  |
|                                                               |                           |                 |                         |   |               |               |                     |                    |  |

The Customer record opens. Click on the Work Orders tab. A list of all open Work Orders is displayed. In the WO# column, click on the hyperlink of the Work Order for which you want to delete a Note.

If the Work Order has been closed, click on the **Show Closed Work Orders** button to locate the work order.

| Customer #3703 (Active) Normal Residential-Owner - Since 3/7/22                                                                                                    | Carl 🔁 Tasks 🍏 History                                                                                                    |  |  |  |  |  |  |  |  |
|----------------------------------------------------------------------------------------------------|----------------------------------------------------------------------------------------------------|--|--|--|--|--|--|--|--|
| Total Balance Due Total RMR<br>\$0.00 \$0.00                                                                                                    | Address 45722 Chandler Salesperson Dan Brown<br>Phoenic, AZ 85003 Last Statement                                                                                         |  |  |  |  |  |  |  |  |
| Customer Aging                                                                                                    | Ceil Default Term Default Term Print Email emilyLwood@gmail.com Delivery RMR Inv @                                                                                       |  |  |  |  |  |  |  |  |
| Current — 1-30 Days — 31-60 Days — 61-90 Days — 91+     Invoices Credits Sites/Systems RMR Work Orders Proposals Payr     1                                                                     | nents CC/eCheck Notes Contacts Documents Archive Custom Fields eForms Emei ▶<br>0                                                                                        |  |  |  |  |  |  |  |  |
| + New Work Order                                                                                                    |                                                                                                    |  |  |  |  |  |  |  |  |
| WO # :         Site :         System :         Type :         Status :         Last.           2548         Emily Wood         Burglar Ala         Service Call         (+ New)         (+ New) | tctivity         i         System         i         Type         i         Status         Last Activity         i           Burglar Ala         Service Call         New |  |  |  |  |  |  |  |  |
|                                                                                                    |                                                                                                    |  |  |  |  |  |  |  |  |
| ж « <mark>1</mark> » ж                                                                                                    | 1-1of1items 🖉 Refresh                                                                                                    |  |  |  |  |  |  |  |  |

The Work Order record opens. Click on the Notes tab. Locate the note you want to delete, and then click the **Delete** button (trashcan icon).

| Work Order 2548                                                                                                    |                             |                                                                                                |                                                                   |                                                                                                    |                                                                                          | 🥒 Edit 🏐 H                                                                                                    | istory 🔚 Tasks 💟 Dellver/Print                                                                                                    |  |  |  |  |  |
|----------------------------------------------------------------------------------------------------|-----------------------------|------------------------------------------------------------------------------------------------|-------------------------------------------------------------------|----------------------------------------------------------------------------------------------------|------------------------------------------------------------------------------------------|----------------------------------------------------------------------------------------------------|----------------------------------------------------------------------------------------------------|--|--|--|--|--|
| 🛛 Wood, Emily - 3703 🔮 Emily Wood 📦 Burglar Alarm - 3703-01                                                                                                    |                             |                                                                                                |                                                                   |                                                                                                    |                                                                                          |                                                                                                    |                                                                                                    |  |  |  |  |  |
| Wood, Emily - 3703     Emily - 3703     Service Free     \$85.ao     Windsong Dr     Windsong Dr     Winds | Vy Wood C Burglar A         | Narm - 37/03-01<br>Ext Tax<br>\$0.00<br>wyseed solutors Net 52 52<br>A/2 65003<br>Billing Note | Total<br>\$0.00<br>22 Temsofilas Agostanzaseror<br>5 System Parts | Type<br>Requested By<br>Phone<br>Email<br>PO Number<br>Proposal<br>Work Order Date<br>Naxt Appointment<br>Technician<br>System Notes Zone | Service Call    entity wood@gmail.com  March 20, 2022   Purchase Orders  Purchase Orders | Selesperson<br>Sales Package<br>Service Level<br>Base<br>Increment<br>Labor<br>Bill After<br>Warranty Labor<br>Warranty Parts<br>Site Work Order History Doo | Den Brown<br>-<br>SVC T&M RES<br>85<br>15<br>75<br>30<br>1 Year Parts & Labor<br>1 Year Parts & Labor<br>1 Year Parts & Labor<br>uments General Lødger Part |  |  |  |  |  |
| Note<br>Must arrive promptly at 7am. Cust<br>H 4 1 M H                                                                                                    | omer has agreed to pay over | time for the first hour.                                                                       | i                                                                 | Ane you sure you want to del                                                                                                    | ite the note?                                                                            | e : Expiration                                                                                                    | Edit Delete                                                                                                    |  |  |  |  |  |

A confirmation message opens. Click **Yes** to delete the record.